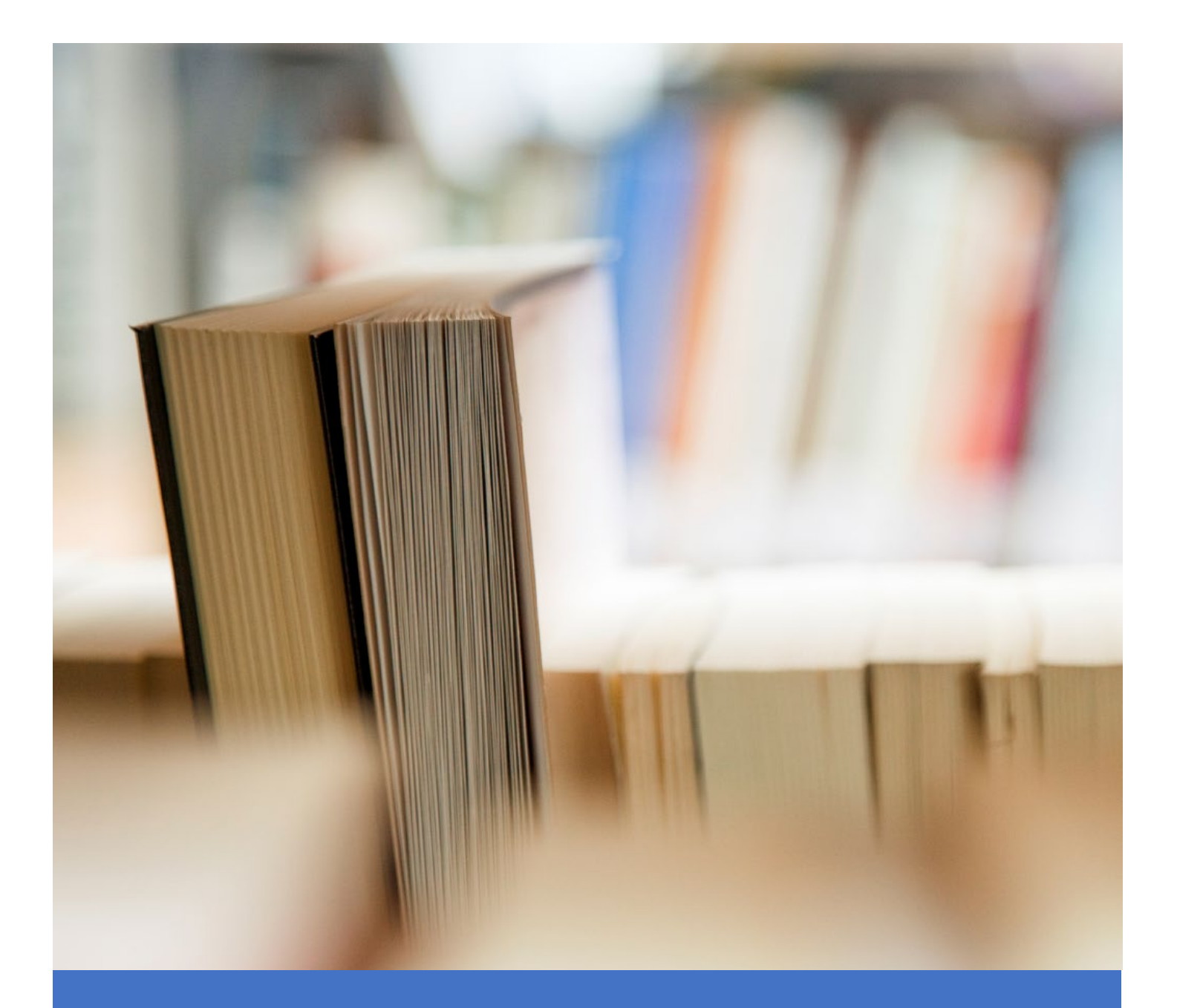

# REVIEW GUIDE Subcontractor – Payment Verification Workflow

ILLINOIS CEI SUPPLIER DIVERSITY MANAGEMENT PORTAL

VIVA USA INC. Email: ILCEISupport@starssmp.com

## Contents

| 1.    | Introduction         | . 2 |
|-------|----------------------|-----|
| 2.    | Prerequisites        | . 2 |
| 3.    | Key Workflow Actions | . 2 |
| 3.1   | General              | .2  |
| 3.2   | Dashboard Metrics    | .4  |
| 3.3   | Contract Center      | .5  |
| 3.3.2 | Payment Verification | .5  |

## 1. Introduction

This document describes the contract-specific payment verification activities that can be performed by the IL CEI subcontractor supplier in the new supplier diversity management portal.

## 2. Prerequisites

- Assignment of contracts
- Enabling of specific periods for payment verification
- Entry of payment data by the prime supplier

## 3. Key Workflow Actions

## 3.1 General

• Login into the portal by using the URL: <u>https://supplierdiversitymanagementportal.illinois.gov/</u>

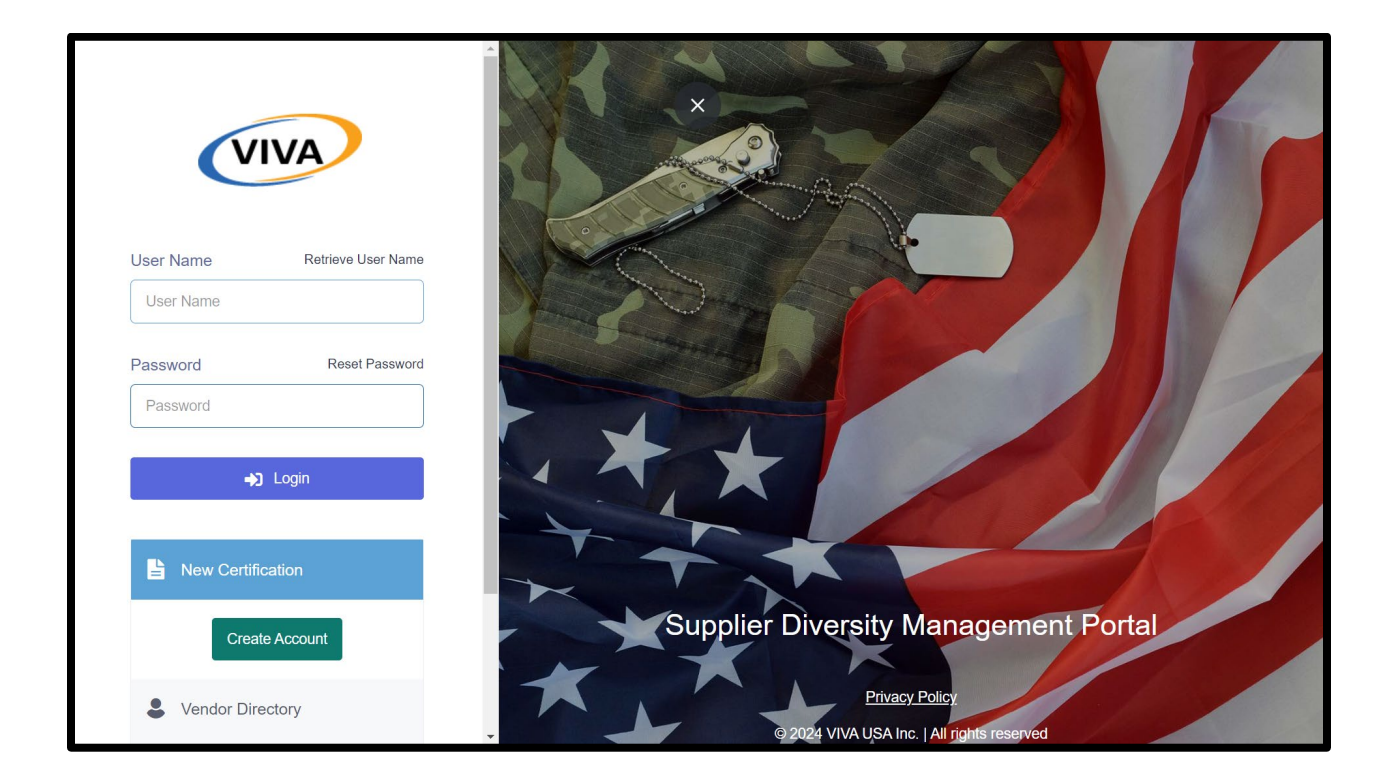

- Once logged in, in the top banner, click on the supplier display name to access the following features:
  - Subcontractor supplier profile (accessible by clicking the <Supplier Display Name> View and update the profile details as applicable in the resultant "General Information" page

- Messages (accessible by clicking the "Messages" menu item) View and respond to received messages in the resultant "Messages" page
- Notifications (accessible by clicking the "Notifications" menu item) View the list of notifications and associated details
- Support Contact information (accessible by clicking the "Support" menu item)
  - View the portal support team contact information details (phone number and email ID)
  - Submit questions by using the "Support Form" feature
  - View and download the user manual and training video by using the "Manuals & Trainings" feature
- o Manuals & Trainings View and download the user manual and training video
- Support Form Send queries to the portal support team on portal and business workflow features
- User Settings View and update the user name, company and contact person e-mail IDs, and create and delete additional user profile record
- Change Password Replace the current password with a new password and also view the last password change date and timestamp details

| VIVA =                                                   | :                          | Hi, MNM Software Services A STARS Supplier Diversity   |
|----------------------------------------------------------|----------------------------|--------------------------------------------------------|
| Dashboard                                                | Dashboard Dashboard        | A MNM Software SUPPORT<br>Services                     |
| CERTIFICATION CENTER                                     | Certification Applications | C Messages                                             |
| <ul> <li>Applications</li> <li>Certifications</li> </ul> | Application Started        | <ul> <li>♪ Notifications</li> <li>② Support</li> </ul> |
|                                                          | Application Submitted      | LOGOUT                                                 |
| Payment Verification                                     | Certifications             | Closed                                                 |
| Reports                                                  | Draft                      | Payment Verification Pending                           |
| ENGAGEMENT CENTER                                        |                            |                                                        |
| 図 RFIs/Surveys<br>図 図 真 @                                | Notifications See More     | Support                                                |

| Support Center Home - Support Center                                               |
|------------------------------------------------------------------------------------|
| Contact Information Manuals & Trainings Support Form User Settings Change Password |
| Contact Information                                                                |
| Looking for Support? We are here to Help You!                                      |
| Email us at ILCEISupport@starssmp.com.                                             |
| Submit Questions through Support Form                                              |
| Call us at 1-877-557-5258                                                          |
| Read Manuals & Watch Trainings in the Manuals & Trainings                          |
|                                                                                    |
|                                                                                    |
| © 2024 VIVA USA Inc.   All rights reserved                                         |

# 3.2 Dashboard Metrics

In the Dashboard, you can view the compliance-specific various measures and associated metrics counts. Also, by clicking on the metrics counts, you can access the list of associated compliance records.

| Dashboard Dashboard        |                              | SUPPORT |
|----------------------------|------------------------------|---------|
| Certification Applications | Contracts                    |         |
| Application Started        | Total                        | 4       |
| Application Submitted      | Open                         | 4       |
|                            | Soon to End (3 Months)       | 0       |
| Certifications             | Closed                       | ο       |
| Draft                      | Payment Verification Pending | 0       |

## 3.3 Contract Center

## 3.3.1 Payment Verification

- In the left-hand side-bar menu, click on the "Payment Verification" sub-menu item under the "CONTRACT CENTER" menu to access the "Payment Verification" page.
- In the "Payment Verification" page, you will be presented with the payment verification period selection option and also the option to choose a contract/all contracts from the associated list of contracts for reviewing the records of notified payment details by the associated prime suppliers and confirm verification of them by providing the requisite information.
- You can view the payment record details, download the associated documentation and confirm the correctness of the payment by clicking on the right tick mark icon shown in red color under the "Verified By Payee" column for the payment record.

| CERTIFICATION CENTER | Payment Verification Home • Payment Verification                                                                                                    |
|----------------------|----------------------------------------------------------------------------------------------------|
| Applications         |                                                                                                    |
| Certifications       |                                                                                                    |
| CONTRACT CENTER      | You are required to verify all payments received by you as a subcontractor from primes for each contract.<br>Click on the red check mark in the end to complete this task. |
| Contracts            |                                                                                                    |
| Payment Verification | Reporting 2024 V Jul V Contract Name All V                                                                                                    |
| neports              | No payment is pending for your verification for the current period.                                                                                                    |
| ENGAGEMENT CENTER    |                                                                                                    |
| হি RFIs/Surveys      |                                                                                                    |
| (∰) Events           |                                                                                                    |
| L Vendor Directory   |                                                                                                    |
| i 🛛 🗘 🖨              |                                                                                                    |

| (?) in the   | end to complete this t | task.          |                      |                                                |                |                           |                    |                     |                        |
|--------------|------------------------|----------------|----------------------|------------------------------------------------|----------------|---------------------------|--------------------|---------------------|------------------------|
| Reporting Pe | ariod 2024             | ~              | Jun                  | ~                                              | Contract Nam   | All<br>All<br>BEP Co      | ntract 06042       | ~                   |                        |
| Prime        | Subcontractor          | Contract       | Purchasing<br>Entity | NIGP Codes                                     | Paid<br>Amount | TC1-07<br>Payment<br>Date | Payment<br>Details | Reference<br>Number | Verifie<br>By<br>Payee |
| PROTOCOL     | beptestuser15724       | TC1-<br>071124 | General<br>Assembly  | 00505 -<br>Abrasives<br>Equipment<br>and Tools | \$10,000.00    | 06/26/2024                | Ŧ                  | 0624-001            | 0                      |

• In the resultant "Payment Verification" page, you can review the payment details and provide the needed payment verification inputs to confirm or deny the reported payment details by the Prime supplier.

| VIVA =               | Payment Verification              | ×                                     | ¢ |
|----------------------|-----------------------------------|---------------------------------------|---|
| P                    | Prime                             | PROTOCOL .                            |   |
| CERTIFICATION CENTER | Contract                          | TC1-071124                            |   |
| Applications         | Purchasing Entity                 | General Assembly                      |   |
| Certifications       | NIGP Code                         | 00505 - Abrasives Equipment and Tools |   |
| CONTRACT CENTER      | Paid Period                       | Jun - 2024                            |   |
| Contracts            | Paid Amount                       | \$10,000.00                           |   |
| Payment Verification | Is the reported amount correct? * | Yes No                                |   |
| Reports              | Final Payment? *                  | ○ Yes ③ No ○ N/A                      |   |
| ENGAGEMENT CENTER    | Is Prime Withholding Retainage? 🍍 | Ves   No                              |   |
| 図 RFIs/Surveys       | Public comments                   | Test Payment Verification             |   |
|                      |                                   |                                       |   |

- Upon review of the payment details and submission of the payment verification confirmation inputs, the red colored tick mark will turn into a green colored tick mark implying that the payment information verification is completed by you and the payment details are affirmed.
- Once the payment verification is done, you can only view the provided payment verification confirmation inputs.

| ? In the     | end to complete this | task.          |                      |                                                |                |                 |                    |                     |                      |
|--------------|----------------------|----------------|----------------------|------------------------------------------------|----------------|-----------------|--------------------|---------------------|----------------------|
| Reporting Pe | ariod 2024           | ~              | Jun                  | ~                                              | Contract Nan   | All             |                    | ~                   |                      |
| Prime        | Subcontractor        | Contract       | Purchasing<br>Entity | NIGP Codes                                     | Paid<br>Amount | Payment<br>Date | Payment<br>Details | Reference<br>Number | Verifi<br>By<br>Paye |
| PROTOCOL     | beptestuser15724     | TC1-<br>071124 | General<br>Assembly  | 00505 -<br>Abrasives<br>Equipment<br>and Tools | \$10,000.00    | 06/26/2024      | ¥                  | 0624-001            | 0                    |

• If you reject the payment details, the red colored tick mark will remain as such.

|                        | Payment Verification              | ×                                     | • |
|------------------------|-----------------------------------|---------------------------------------|---|
| Pe                     | Prime                             | PROTOCOL                              |   |
| CERTIFICATION CENTER   | Contract                          | TC1-071124                            |   |
| Applications           | Purchasing Entity                 | General Assembly                      |   |
| Certifications         | NIGP Code                         | 00505 - Abrasives Equipment and Tools |   |
|                        | Paid Period                       | Jun - 2024                            |   |
| CONTRACT CENTER        | Paid Amount                       | \$15,000.00                           |   |
| Contracts              | Is the reported amount correct?   | Ves 💿 No                              |   |
| 🖾 Payment Verification | is the reported diriodit correct: |                                       |   |
| Reports                | Final Payment? *                  | Ves No N/A                            |   |
|                        | Is Prime Withholding Retainage? * | 🔿 Yes 💿 No                            |   |
| ENGAGEMENT CENTER      | Rublic comments                   |                                       |   |
| RFIs/Surveys           | Public comments                   | Test Payment Verification             |   |

| You an in the e | e required to verify all<br>end to complete this t | l payments r<br>task. | eceived by you       | i as a subcontri                               | actor from prime | es for each con | ntract. Click o    | n the red chec      | ck mark                 |
|-----------------|----------------------------------------------------|-----------------------|----------------------|------------------------------------------------|------------------|-----------------|--------------------|---------------------|-------------------------|
| Reporting Pe    | eriod 2024                                         | ~                     | Jun                  | ~                                              | Contract Nan     | All             |                    | ~                   |                         |
| Prime           | Subcontractor                                      | Contract              | Purchasing<br>Entity | NIGP Codes                                     | Paid<br>Amount   | Payment<br>Date | Payment<br>Details | Reference<br>Number | Verified<br>By<br>Payee |
| PROTOCOL        | beptestuser15724                                   | TC1-<br>071124        | General<br>Assembly  | 00505 -<br>Abrasives<br>Equipment<br>and Tools | \$15,000.00      | 06/26/2024      | ÷                  | 0624-001            | 0                       |
|                 |                                                    |                       |                      |                                                |                  |                 |                    |                     |                         |